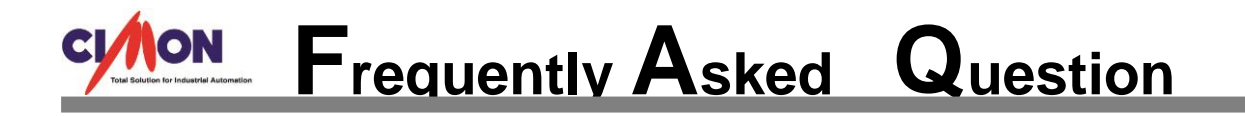

## Q How to delete the list of recently opened projects when you activate SCADA CimonD?

## Refer to the instructions below.

Α

1. The list of recently opened projects will appear when you first activate the program. If you want to delete this list, go to [Computer].

| CimonD                                   |                                                                                                    |                                |                    |  |  |  |
|------------------------------------------|----------------------------------------------------------------------------------------------------|--------------------------------|--------------------|--|--|--|
| File Edit View Tools Help                |                                                                                                    |                                |                    |  |  |  |
| ID A B B B B B B B B B B B B B B B B B B |                                                                                                    | 9 -                            |                    |  |  |  |
| Project + # ×                            |                                                                                                    | • •                            | Toolbox - 4 ×      |  |  |  |
|                                          |                                                                                                    |                                | A Basic            |  |  |  |
|                                          |                                                                                                    |                                | Arrow              |  |  |  |
|                                          |                                                                                                    |                                | Line               |  |  |  |
|                                          |                                                                                                    |                                | Rectangle          |  |  |  |
|                                          |                                                                                                    |                                | Rounded Rectangle  |  |  |  |
| Start Option                             |                                                                                                    | ×                              | O Circle           |  |  |  |
|                                          |                                                                                                    |                                |                    |  |  |  |
| Recent Project                           |                                                                                                    |                                | Chord              |  |  |  |
| Project Name                             | Project Path                                                                                                    | Saved Ver.                     | Circular Sector    |  |  |  |
| EncapMonitor                             | C:\Users\Users\Us |                                | S Polyline         |  |  |  |
| BASMAKCI_ICMESUYU                        | C: WUSers Wdooworkim WDesktop WBASMAKCI_ICMESUVU110515 WBASMAKCI                                                                                                    |                                | 52 Polygon         |  |  |  |
| FirstPractice                            | D: WCIMON SCADA WUA3. 1En WCIMON SCADA WFirstPractice                                                                                                    | V3.02 (Release : R150210)      | A lext             |  |  |  |
| 32bits float                             | C:₩Users₩doowonkim₩Desktop₩Test₩32bits float                                                                                                    |                                | ▲ Advanced         |  |  |  |
| Atlas1                                   | C:\Users\downkim\Desktop\TestModbus                                                                                                    |                                | 1 Tag Value        |  |  |  |
| Chiatai<br>The latest version installed  | C: WUSers Widoowonkm #Desktop WIXS 태국<br>C: WCIMONW Itimate Access WCIMON SCADA WThe latest version installed                                                                                                    | V3.02 (Release - R150210)      | Button             |  |  |  |
|                                          |                                                                                                    | volue (viciedae invisionality) | Trend              |  |  |  |
|                                          |                                                                                                    |                                | Alarm Summary      |  |  |  |
|                                          |                                                                                                    |                                | User Event Logging |  |  |  |
|                                          |                                                                                                    |                                | Log Data Sheet     |  |  |  |
|                                          |                                                                                                    |                                |                    |  |  |  |
|                                          |                                                                                                    |                                | Page Embedding     |  |  |  |
| Recent Project                           | New Project Search and Open                                                                                                    | Close                          | Part Switch/Lamp   |  |  |  |
|                                          |                                                                                                    |                                | Comment            |  |  |  |
|                                          |                                                                                                    |                                | RTGraph            |  |  |  |
|                                          |                                                                                                    |                                | Dynamic Image      |  |  |  |
|                                          |                                                                                                    |                                | A Etc              |  |  |  |
|                                          |                                                                                                    |                                |                    |  |  |  |
|                                          |                                                                                                    |                                |                    |  |  |  |
|                                          |                                                                                                    |                                | ActiveX            |  |  |  |
|                                          |                                                                                                    |                                | OI E Embadding     |  |  |  |
| A Project I Page                         |                                                                                                    |                                | Image Embedding    |  |  |  |
|                                          |                                                                                                    |                                |                    |  |  |  |

2. Click [Computer]  $\rightarrow$  [Local Disk (C:)]  $\rightarrow$  [CIMON]  $\rightarrow$  [UltimateAccess]  $\rightarrow$  [CIMON SCADA].

| Computer > Computer > Computer >                                                                  | 🚱 🕞 🗣 🕹 « Local Disk (C:) → CIMON → UltimateAccess → 🗸 🥠 Search UltimateAccess |
|---------------------------------------------------------------------------------------------------|--------------------------------------------------------------------------------|
| Organize 🔻 Properties System properties Uninstall or change a program » 🚉 👻 🗔 😧                   | Organize 🔻 🧮 Open 🛛 Include in library 🔻 Share with 🔻 New folder 🛛 🕅 😧         |
| ★ Favorites ▲ Hard Disk Drives (2)                                                                | Ame Date modified Type S                                                       |
| Desktop     Local Disk (C:)     Local Disk (D:)                                                   | E Desktop CIMON MOBILE 2015-02-27 오전 8: File folder                            |
| Dropbox 103 GB free of 195 GB                                                                     | CIMON SCADA 2015-05-12 2 = 1 File folder                                       |
| 📓 Recent Places                                                                                   | Secent Places                                                                  |
| 🔁 Libraries                                                                                       | 🔁 Libraries                                                                    |
| Documents                                                                                         | Documents                                                                      |
| Music                                                                                             | Music                                                                          |
| Videos                                                                                            | Videos                                                                         |
|                                                                                                   |                                                                                |
| R Homegroup                                                                                       | Nonegroup                                                                      |
| Computer                                                                                          | r Computer                                                                     |
| 🚢 Local Disk (C:)                                                                                 | 🚨 Local Disk (C:)                                                              |
| 🕞 Local Disk (D:)                                                                                 | 👝 Local Disk (D:)                                                              |
| 🗣 Network                                                                                         | Su Network                                                                     |
|                                                                                                   | <                                                                              |
| Local Disk (C:) Space used: Total size: 195 GB<br>Local Disk Space free: 103 GB File system: NTFS | CIMON SCADA Date modified: 2015-05-12 오후 12:00<br>File folder                  |

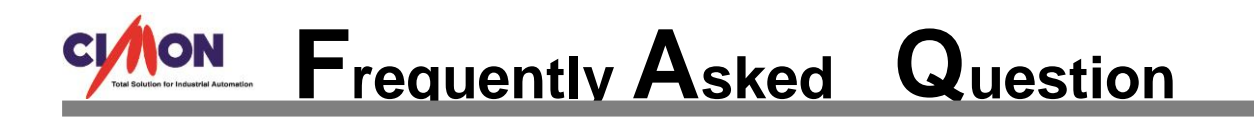

3. Click the [CimonD(INI)] file.

| Computer + Lo                                                                                                    | cal Disk (C:) CIMON VIIImateAcc |                  | Search CIMO                 | N SCADA   | _     | ر |  |
|----------------------------------------------------------------------------------------------------|---------------------------------|------------------|-----------------------------|-----------|-------|---|--|
| Organize 🔻 📃 Open 🔻                                                                                                    | Print New folder                |                  |                             | -         |       |   |  |
| 👉 Favorites                                                                                                    | Name                            | Date modified    | Туре                        | Size      |       | - |  |
| Desktop                                                                                                    | CDMABase.dll                    | 2013-08-12 오후 2: | Application extens          | 28 KB     |       |   |  |
| Downloads                                                                                                    | CGNXReader.dll                  | 2013-10-30 오전 1  | Application extens          | 92 KB     | 92 KB |   |  |
|                                                                                                    | CimonCalc.dll                   | 2015-02-13 오후 7: | Application extens          | 151 KB    |       | - |  |
| Recent Places                                                                                                    | 😰 CimonD                        | 2015-02-04 오후 2: | Compiled HTML               | 29,274 KB |       |   |  |
| Actual Control of Control of Cont | CiMonD.chw                      | 2015-04-24 오후 4: | CHW File                    | 174 KB    |       |   |  |
| 🥃 Libraries                                                                                                    | 🐠 CiMonD                        | 2015-02-13 오후 7: | Application                 | 1,446 KB  |       |   |  |
| Documents                                                                                                    | CiMonD.exe.manifest             | 2015-02-13 오전 8: | MANIFEST File               | 2 KB      |       |   |  |
| J Music                                                                                                    |                                 | 2015-02-11 오우 4: | ILK File                    | 2,700 KB  |       |   |  |
| Pictures                                                                                                    | CimonD                          | 2015-05-20 오전 1  | Configuration sett          | 3 KB      |       |   |  |
| Videos                                                                                                    |                                 | 2015 02 12 0 7 7 | Application extens          | 403 KB    |       |   |  |
| <u></u>                                                                                                    | 🚳 CimonEnet.dll                 | 2014-03-12 오전 1  | Application extens          | 120 KB    |       |   |  |
| 🍓 Homegroup                                                                                                    | 🚳 cimoni.Automation.dll         | 2012-07-06 오후 5: | Application extens          | 8 KB      |       |   |  |
| ······································                                                                                                    | cimoni.Automation               | 2015-02-13 오후 2: | <b>Registration Entries</b> | 3 KB      |       |   |  |
| 🖳 Computer                                                                                                    | cimoni.automation.tlb           | 2012-07-24 오후 7: | TLB File                    | 4 KB      |       |   |  |
| 🚢 Local Disk (C:)                                                                                                    | CimonKeyboard.dll               | 2014-04-10 오후 2: | Application extens          | 51 KB     |       |   |  |
| 👝 Local Disk (D:)                                                                                                    | 🎨 CimonRus                      | 2006-10-26 오후 2: | Application                 | 1,487 KB  |       |   |  |
|                                                                                                    | 🚳 CimonSub.dll                  | 2015-02-13 오후 7: | Application extens          | 160 KB    |       |   |  |
| 年 Network                                                                                                    | 🐙 CimonX                        | 2015-02-13 오후 7: | Application                 | 1,291 KB  |       |   |  |
| -                                                                                                    | CimonX.exe.manifest             | 2015-02-11 오후 4: | MANIFEST File               | 2 KB      |       | - |  |
| CimonD         Date modified: 2015-05-20 오전 10:30         Date created: 2014-08-25 오후 1:50           Configuration settings         Size: 2.54 KB         Size: 2.54 KB                                                                                                    |                                 |                  |                             |           |       |   |  |

4. You can see the list of the recently opened projects under the [Recent File List]. Delete the ones (that you do not want to keep) and save the file.

| CimonD - Notepad                                                                                                    | -   <b>D</b>   <b>X</b> |
|----------------------------------------------------------------------------------------------------|-------------------------|
| Eile Edit Format View Help                                                                                                    |                         |
| Bar#0=0<br>Bar#1=1<br>Bar#2=0<br>Bar#3=128<br>Bar#4=0<br>Bar#5=1105<br>Bar#5=1104<br>Bar#7=1104<br>Bar#5=0<br>Bar#9=1103<br>Bar#10=0                                                                                                    | *                       |
| <pre>IRecent File List] File1-C:\Users\chanheesong\Desktop\NT12\LOGIN.PGX File2-C:\Users\chanheesong\Desktop\NT12\TOPMENU.PGX File3-C:\Users\chanheesong\Desktop\NT12\MAIN.PGX File3-C:\Users\chanheesong\Desktop\NT12\MAIN.PGX File5-C:\Users\chanheesong\Desktop\NT12\MAIN.PGX File5-C:\Users\chanheesong\Desktop\NT12\MAIN.PGX File5-C:\Users\chanheesong\Desktop\NT12\VAINT.PGX File5-C:\Users\chanheesong\Desktop\NT12\VAINT.PGX File5-C:\Users\chanheesong\Desktop\NT12\UTILITY_XACUUMLINE.PGX File5-C:\Users\chanheesong\Desktop\NT12\UTILITY_XACUUMLINE.PGX File5-C:\Users\chanheesong\Desktop\NT12\UTILITY_XACUUMLINE.PGX File5-C:\Users\chanheesong\Desktop\NT12\UTILITY_XACUUMLINE.PGX File5-C:\Users\chanheesong\Desktop\NT12\UTILITY_XACUUMLINE.PGX File5-C:\Users\chanheesong\Desktop\NT12\UTILITY_XACUUMLINE.PGX File5-C:\Users\chanheesong\Desktop\NT12\UTILITY_XACUUMLINE.PGX File5-C:\Users\chanheesong\Desktop\NT12\UTILITY_XACUUMLINE.PGX File5-C:\Users\chanheesong\Desktop\NT12\UTILITY_XACUUM.PGX [Recent Prject List] Project1-C:\Users\chanheesong\Desktop\NT12\EncapMonitor Project2-C:\Users\chanheesong\Desktop\Chiatai Project4-D:\CIMON SCADA\UA3.IEn\CIMON SCADA\FirstPractice\FirstPractice Project5-C:\Users\chanheesong\Desktop\Test\S2bits float Project5-C:\Users\chanheesong\Desktop\Test\S2bits float Project7-C:\Users\chanheesong\Desktop\TS\Chiatai Project4-C:\Users\chanheesong\Desktop\TS\Chiatai Project8-C:\CIMON\UltimateAccess\CIMON SCADA\The latest version installed\The latest version installed</pre> | =                       |
| 4                                                                                                    |                         |
| Ln 107, Col 103                                                                                                    | .d                      |

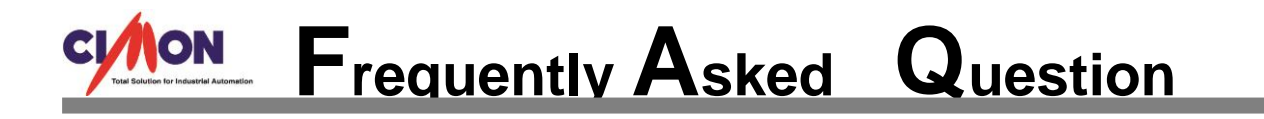

5. Now you can notice that the Recent File List has been deleted.

| CimonD                                  |                |              |                 |   |            |          |                       |
|-----------------------------------------|----------------|--------------|-----------------|---|------------|----------|-----------------------|
| File Edit View Tools Help               |                |              |                 |   |            |          |                       |
| I A A A A A A A A A A A A A A A A A A A | * / 🗆 🖧 🖩 🔺 /  |              |                 |   | 0.         |          |                       |
| Project - 4 ×                           |                |              |                 |   | •••        |          | Toolbox 👻 म 🗙         |
| · · · A                                 |                |              |                 |   |            |          | A Basic               |
|                                         |                |              |                 |   |            |          | Arrow                 |
|                                         |                |              |                 |   |            |          | Line                  |
|                                         |                |              |                 |   |            |          | Rectangle             |
|                                         |                |              |                 |   |            |          | Rounded Rectangle     |
|                                         | Start Option   |              |                 |   |            | <b>x</b> | O Circle              |
|                                         |                |              |                 |   |            |          |                       |
|                                         | Recent Project |              |                 |   |            |          | S Chord               |
|                                         | Project Name   | Project Path |                 |   | Saved Ver. |          | Circular Sector       |
|                                         |                |              |                 |   |            |          | S Polyline            |
|                                         |                |              |                 |   |            |          |                       |
|                                         |                |              |                 |   |            |          | A Text                |
|                                         |                |              |                 |   |            |          | Advanced              |
|                                         |                |              |                 |   |            |          | 🕆 Tag Value           |
|                                         |                |              |                 |   |            |          | Button                |
|                                         |                |              |                 |   |            |          | 🐼 Trend               |
|                                         |                |              |                 |   |            |          | 🐔 Alarm Summary       |
|                                         |                |              |                 |   |            |          | User Event Logging    |
|                                         |                |              |                 |   |            |          | 🧱 Log Data Sheet      |
|                                         |                |              |                 |   |            |          | <u>il</u> Chart       |
|                                         |                |              |                 |   |            |          | Page Embedding        |
|                                         | Recent Project | New Project  | Search and Open | 1 |            | lose     | 🧱 Part                |
|                                         |                |              |                 |   |            |          | Switch/Lamp           |
|                                         |                |              |                 |   |            |          | 🙀 Comment             |
|                                         |                |              |                 |   |            |          | RTGraph               |
|                                         |                |              |                 |   |            |          | 📉 Dynamic Image       |
|                                         |                |              |                 |   |            |          | ⊿ Etc                 |
|                                         |                |              |                 |   |            |          | Library               |
|                                         |                |              |                 |   |            |          | ActiveX               |
|                                         |                |              |                 |   |            |          | 📇 Animation Bitmap    |
|                                         |                |              |                 |   |            |          | OLE Embedding         |
| A Project 🔄 Page                        |                |              |                 |   |            |          | 🖃 Image Embedding 👻 👻 |
|                                         |                |              |                 |   |            |          | CAP NUM SCRL          |

6. For [CIMON V2.14]

C Drive  $\rightarrow$  WINDOWS  $\rightarrow$  CIMOND(INI)  $\rightarrow$  Recent File List  $\rightarrow$  Delete the lists  $\rightarrow$  Save it.